## NEO PRODUCTS - WORK INSTRUCTION BETMAKERS SST SERVICE NUMBER ISSUE CHANGE DATE ISSUE

| NUMBER                | ISSUE | CHANGE                      | DATE     | ISSUED BY |
|-----------------------|-------|-----------------------------|----------|-----------|
| 15301-SERV009         | A     | Initial Production Release  | 03-11-22 | LD        |
| DESCRIPTION           | В     | Filename updated (ECN 6477) | 17-10-23 | LD        |
| SST SPARE NUC PC ASSY | С     |                             |          |           |
|                       | D     |                             |          |           |
|                       | E     |                             |          |           |

## ITEMS NEEDED TO PERFORM THIS TASK HAND TOOLS ONLY

|   | STANLEY KNIFE                  |  |  |
|---|--------------------------------|--|--|
|   | SOUTHCO KEY# T0001             |  |  |
| ſ | 7mm SOCKET HEAD DRIVE & HANDLE |  |  |
| ſ | 6" – 150mm ADJUSTABLE WRENCH   |  |  |
| ſ | #2 PHILLIPS HEAD SCREWDRIVER   |  |  |

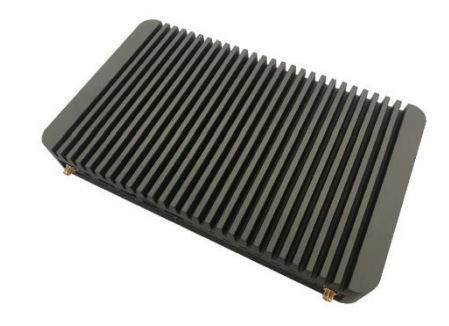

| ITEM # | STOCK CODE   | DESCRIPTION                                                   | QTY  |
|--------|--------------|---------------------------------------------------------------|------|
| 1      | OECPU-000236 | Intel <sup>®</sup> NUC 11 Compute Element                     | 1.00 |
| 2      | OECPU-000235 | Intel <sup>®</sup> NUC Rugged Chassis Element CMCR1ABA US PWR | 1.00 |
| 3      | OECPU-000240 | SSD M.2 240GB WD - WDS240G2G0B                                | 1.00 |
| 4      | OESWE-000053 | WIN 10 IOT ENTERPRISE LTS 2021                                | 1.00 |
| 5      |              |                                                               |      |
| 6      |              |                                                               |      |
| 7      |              |                                                               |      |
| 8      |              |                                                               |      |
| 9      |              |                                                               |      |
| 10     |              |                                                               |      |
| 11     |              |                                                               |      |
| 12     |              |                                                               |      |
| 13     |              |                                                               |      |
| 14     |              |                                                               |      |
|        |              |                                                               |      |
|        |              |                                                               |      |
|        |              |                                                               |      |
|        |              |                                                               |      |
|        |              |                                                               |      |
|        |              |                                                               |      |
|        |              |                                                               |      |
|        |              |                                                               |      |
|        |              |                                                               |      |
|        |              |                                                               |      |
|        |              |                                                               |      |
|        |              |                                                               |      |

| STEP | IMAGE | DESCRIPTION                                                                                                    |
|------|-------|----------------------------------------------------------------------------------------------------|
| 1    |       | Remove SST SPARE NUC PC ASSY from packaging.                                                                                                    |
| 2    |       | Unlock and open the LCD Screen Door by<br>unlocking the Lock at the Right-hand side<br>of the Kiosk using the SOUTHCO KEY#<br>T0001.<br>This provides access to the LCD Screen<br>Door Loom & Gas Strut.<br><u>NOTE:</u> The Lower Door will naturally<br>drop to a downwards position during<br>this activity. This does not affect the<br>SST SPARE NUC PC ASSY removal →<br>refit activity. |
| 3    |       | Prior to starting the installation of the SST<br>SPARE NUC PC ASSY removal, switch<br>the plug from I → O on the Power Tray<br>located on the inside of the Kiosk.<br>NOTE: Components removed for clarity.                                                                                                    |

| STEP | IMAGE | DESCRIPTION                                                                                                    |
|------|-------|----------------------------------------------------------------------------------------------------|
| 4    |       | The Steps to replace the SST SPARE<br>NUC PC ASSY are detailed in the<br>following Steps.                                                                                                    |
| 5    |       | Disconnect the following items from the<br>NUC PC:<br>1. 2x USB's Plugs.<br>2. 1x Ethernet Connector.<br>3. 1x HDMI Plug.<br>4. 1x Power Plug.<br>5. 1x female USB Plug from the 4G<br>Modem.<br>6. 2x Antenna Nuts using a 6" – 150mm<br>Adjustable Wrench. |

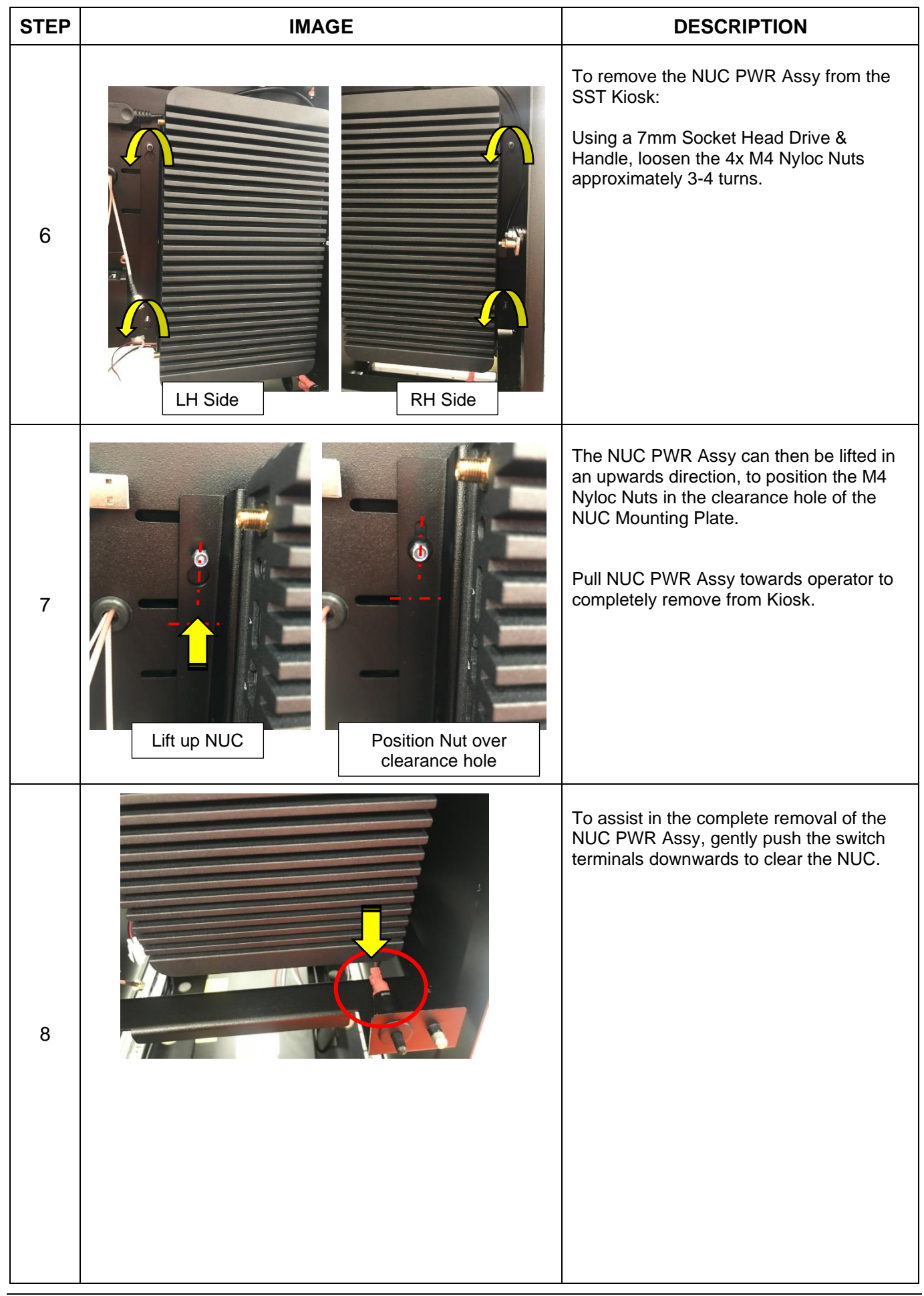

| STEP | IMAGE | DESCRIPTION                                                                                                    |
|------|-------|----------------------------------------------------------------------------------------------------|
| 9    |       | Remove the USB Plug from the NUC<br>PWR Assy.                                                                                                    |
| 10   |       | Remove & retain 2x M3 x 10mm Screws<br>fastening the NUC PC Mounting Bracket<br>to the NUC using a #2 Phillips Head<br>Screwdriver.                                                                                                    |
| 11   |       | Select SST SPARE NUC PC ASSY and<br>place onto a table with the 4x rubber pads<br>facing upwards.                                                                                                    |
| 12   |       | Re-instal the NUC PC Mounting Bracket to<br>the NUC and fasten the 2x M3 x 10mm<br>Screws using a #2 Phillips Head<br>Screwdriver.<br><b>NOTE:</b> Do not overtighten the Screws as<br>this will distort the NUC PC Mounting<br>Bracket. |

| STEP | IMAGE   | DESCRIPTION                                                                                                    |
|------|---------|----------------------------------------------------------------------------------------------------|
| 13   |         | CAUTION: Check that the 2x bronze<br>WiFi threads are facing in the<br>orientation shown to the mounting<br>slots & angle of the NUC PC Mounting<br>Bracket.                     |
| 14   |         | Re-install the USB Plug into from the NUC<br>PWR Assy – removed from Step 9.<br>To re-install the replacement SST SPARE<br>NUC PC ASSY, follow Steps 2 to 8 in<br>reverse.       |
| 15   | Stage 1 | Stage 1: Push in green tray and close<br>Lower Door.<br>Stage 2: Close & lock the LCD Screen<br>Door via the Lock at the Right-hand side<br>of the Kiosk using the key provided. |